## Promotional code

Create one or more promotional codes, public or private for different periods. If you create a "public" code, a pop-up will appear when the site opens to inform the visitor of the proposed offer. On the other hand, if you create a "private" code, it is up to you to communicate the promotional code to your customers.

- 1. Click On Add promotional code
- 2. Enter the promotional code or click on *C* to generate a code automatically.
- 3. Select the reservation period. That is the validity period of the promotional code code.
- 4. Activate or deactivate the promotional code by checking "Yes" or "No".
- 5. Select the category of the code by checking "Public" or "Private".
- 6. Enter the number of code uses
- 7. Enter the discount %.

8. Select the period of stay for which the code is activated. The period of stay may be different from the reservation period. Ex: Promotional code - 15% for any reservation that takes place between March 15 to May 15 for a stay between July 1 and July 31.

You can select different periods by clicking on + .

- 9. Select the room (s) concerned by the promotional code.
- 10. Select the photo to insert in the pop-up (in the case of a public promotional code) or check "no" to display a pop-up without a photo.
- 11. Click on Save then on Update website
- 12. You can modify 🧪 or delete 🥫 the promotional code at any time.

www.hotelintelligence.io

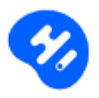